## Settings

## How to set up number of installments with or without interest?

01) Access the Control Panel

02) After login click Setup> Credit card plots

03) Define the number of installments with or without interest

If you are interested in setting up interest payments, you need to install the module of additional payment rate and number of installments

01) In the Control Panel> Modules> Orders> Additional fee by payment type and number of installments> Click the Install button

02) Set the additional interest percentage in the Surcharge Percentage field

03) Set the name of the payment module in the Payment Type field

Unique solution ID: #1830 Author: MFORMULA Last update: 2017-03-21 21:52